## ご利用開始手順

【手順1】インターネットブラウザを起動し、画面上部のアドレスバーに以下のURLを入力します。 TOPページにアクセスし、画面左下部の[新規でご登録のお客様はこちら]をクリックします。

[URL] https://rbnigella.eco-serv.jp/cosmotel/

| <ul> <li></li></ul> | アドレスバー     検索バー       https://xxxxx.eco-serv.jp/xxxxxxx/     ・ |
|---------------------|----------------------------------------------------------------|
|                     | ログインID                                                         |
|                     | パスワード バスワードを忘れた方                                               |
| [                   | ログイン <u>新規でご登録のお客様はこちら</u>                                     |

【手順2】下記のメールアドレス入力画面が表示されますので、ご登録されるお客様のメールアドレスを入力 します。※こちらで入力されたアドレスに今後、各種通知メールが送信されます。

| <b>STEP1</b><br>メールアドレスの登録                       | <b>STEP2</b><br>利用規約の確認 | <b>STEP3</b><br>お客様情報の登録 | STEP4<br>登錄完了 |  |  |
|--------------------------------------------------|-------------------------|--------------------------|---------------|--|--|
| 登録案内をメールでお送りいたします。メールアドレスを入力し、「送信する」ボタンを押してください。 |                         |                          |               |  |  |
| メールアドレス                                          |                         |                          |               |  |  |

【手順3】手順2で入力されたメールアドレス宛に届いた、[仮登録通知メール]を確認し、メールに記載されているURLをクリックします。

【手順4】サイトにてご利用規約をご確認いただき、内容に同意の上、「同意する」にチェックをいれて[次 へ]ボタンをクリックします。

【手順5】入力欄にページ下部の情報と任意のパスワードを入力した後、[登録]ボタンをクリックします。

(1) ログインID:XXXXXXXXX
(2) 郵便番号:XXXXXXXXXX
(1) ~ (2) の入力欄には、必ず、上記の内容を入力願います。
(3) パスワード:(任意のパスワード)
※入力ルールを参照しながら、任意のパスワードを入力してください。
※設定に必要なログインIDについては、営業担当までお問い合わせください。

【手順6】登録完了メールが届きましたら、ご登録は完了です。